## 第一步,找到网站申请页面

- ▶ 登录网址: https://accounts.oceanpayment.com/service/admin/login
- ▶ 登录后台后,点击管理中心 >终端管理>网站管理>申请

(PS: 子账户可能未分配模块权限, 需联系贵司账户管理员开通权限哦)

| ★ ▲ ○ 总览 / 终端管理 / 网站管理                  |   |
|-----------------------------------------|---|
| 住息中心<br>交易同址管理                          |   |
| ■ 交易合詞 12<br>140105 適応時終請号 P 网站地名       |   |
| ■ 3957 YEC<br>違法復式  ・ 网站車板技态 ・ 网络木衣     | • |
|                                         |   |
| ★ 1, 管理中心 1, 管理中心 4, 点击申请               |   |
|                                         |   |
|                                         |   |
|                                         |   |
| <ul><li>④ #₩₩₩</li><li>2,终端管理</li></ul> |   |
| <b>月時間間</b> 3, 网站管理                     |   |
| 自 日本快速                                  |   |
| <b>€ 开发者</b> <                          |   |
| ◆ LINK信題 <                              |   |

## 第二步,填写申请网站信息

▶ 贵司填写网站申请页面信息,可参考以下页面内容说明哟。

| 账户号         | 140105 | 网站间名        |              | 产品类型                                                                                                    | 4,填写网站建站模式<br>成之后会要求上传域名 |
|-------------|--------|-------------|--------------|----------------------------------------------------------------------------------------------------|--------------------------|
| ✔<br>・"新増多个 | 网站     | 2,填写所申请的域名, | 格式为abc.com   | 3,填写网站销售产品类型                                                                                                    | 建立標式<br>建立標式             |
| "可删除该       | 网站     | 备注          |              |                                                                                                    |                          |
|             |        |             |              |                                                                                                    |                          |
|             |        |             |              |                                                                                                    |                          |
| 推广国家*       |        |             | 5, 填写网站推广国家  |                                                                                                    |                          |
| 交易币种*       | 交易币种   |             | • 6,选择网站收单币种 | 1                                                                                                    |                          |
| 网站客单价*      |        |             | 7、 埴写该站点客单价  | t in the second second s |                          |
|             |        |             |              |                                                                                                    |                          |

▶ 如下图,已填写完整示例;

| 总览 / 终端管理 / 网络 | は管理    |         |   |      |           |               |  |
|----------------|--------|---------|---|------|-----------|---------------|--|
|                |        |         |   |      |           |               |  |
| 申请交易网址         |        |         |   |      |           |               |  |
| 账户号            | 140105 |         |   |      |           |               |  |
|                | • ×    | 网站域名    |   | 产品类型 | 建站模式      | 域名证书          |  |
|                |        | abc.com |   | 服饰   | Shopify 🗸 | 选择文件 域名证书.png |  |
|                |        | 备注      |   |      |           |               |  |
|                |        |         |   |      |           |               |  |
|                |        |         |   |      |           |               |  |
| 推广国家*          | 美国     |         |   |      |           |               |  |
| 交易币种*          | USD    |         | * |      |           |               |  |
| 网站客单价*         | 35     |         |   |      |           |               |  |
|                |        |         |   |      |           |               |  |
|                | 提交     | 返回      |   |      |           |               |  |
|                |        |         |   |      |           |               |  |

## 第三步,提交时注意看是否提交成功。

▶ 填写完成之后点击提交,出现"SUCCESS"代表该站点提交成功。

| 申请交易网址 |                         |          |                              |
|--------|-------------------------|----------|------------------------------|
| 账户号    | 140105                  |          |                              |
|        | ◆ ¥ 网站感;<br>xinwa<br>音注 |          | 域名证书<br>y ▼ 透择文件 新网站域名证书.png |
|        |                         | SUCCESS  |                              |
| 推广国家   | 欧美                      | success  |                              |
| 交易币种   | USD                     | 确认       |                              |
| 网站客单价  | 50                      | <b>✓</b> |                              |
|        | 提交返回                    |          |                              |

▶ 如出现"ERROR",请返回网站管理页面,确认该站点是否重复提交或者联系 您的专属客关咨询。

|         | 站管理    |         |                      |            |        |
|---------|--------|---------|----------------------|------------|--------|
| 申请交易网址  |        |         |                      |            |        |
| 账户号     | 140105 |         |                      |            |        |
|         | • ×    | 网站域名    | 产品类型                 | 建站模式       | 域名证书   |
|         |        | a.com   | 服功                   | Website    | > 远探文件 |
|         |        | 备注      |                      |            |        |
|         |        |         |                      | )          |        |
|         |        |         |                      |            |        |
| 推广国家*   | 美国     |         | ERROF                | R          |        |
| 交易币种*   | USD    |         | 网站 (a.com) 提交失败,请联系] | T作人员了解具体情况 |        |
| 网站客单价 * | 22     |         | (Code:01)            |            |        |
|         | 根交     | 100 No. | ок                   |            |        |
|         |        |         |                      |            |        |
|         |        |         |                      |            |        |
|         |        |         |                      |            |        |
|         |        |         |                      |            |        |

## 第四步,需要在后台下载网修进行处理

- 当网站申请提交完成后,贵司需在2个工作日左右在账户后台该网站任务 详情中点击"网修说明"下载,根据下载的网修文档针对网站进行对应修 改,网修中途如有疑问,可微信联系您的专属客关咨询。
- ▶ 当网修完成之后点击"完成网修"即可;

|  | ~          |                     | 通过                | 进行中     | 进行中 |
|--|------------|---------------------|-------------------|---------|-----|
|  | 产品类型:      | 定制运动服装              |                   |         |     |
|  | 建站模式:      | Shopify             |                   |         |     |
|  | 域名证书:      | La NG               |                   |         |     |
|  | 备注:        |                     |                   |         |     |
|  | 推广国家:      | 美国 , 加拿大 , 欧洲       |                   |         |     |
|  | 交易币种:      | USD                 | 占丰"网修说吧"          | 下我一进行网  |     |
|  | 网站客单价:     |                     | 点山 M100009<br>站修改 | 下我,赵11网 |     |
|  | 申请时间:      | 2021-06-22 08:53:14 |                   |         |     |
|  | 更新时间:      | 2021-06-22 08:53:14 |                   |         |     |
|  | SecureCode |                     | 根据网修修改好           | 之后,点击"网 | 修   |
|  | 网修:        | 🛓 网修说明              | 完成"               |         |     |
|  | 更多操作:      | 网修完成 图 司委人          |                   |         |     |
|  | 共有2条信息     |                     |                   |         |     |

第五步,在后台查看网站申请进度

▶ 可根据页面的查询选项进行自定义查询及筛选,例如终端号,网站,以及任务申请状态等;

| 18 / 终靖管理 / | 网站管理     |          |        |          |          |         |
|-------------|----------|----------|--------|----------|----------|---------|
| 交易网址管理      |          |          |        |          |          |         |
| 140105      |          | 请远择终端号   | •      | 网站城名     | 产品类型     |         |
| 建站模式        |          | ▼ 网站审核状态 | -      | 网修状态     | ▼ 通道申请状态 |         |
| 转正状态        |          | ▼ 终端号状态  | ¥      | Q查询 申请   |          |         |
| 土下號 土       | 批量下载网修文件 |          |        |          |          |         |
| 终端号         | 网站域名 ♦   | 网站审核状态 🗢 | 网修状态 ◆ | 通道申请状态 🗢 | 转正状态 ♦   | 终端号状态 🗢 |
| >           | 1.com    | 进行中      | 进行中    | 进行中      | 进行中      |         |
| 共有1条信息      |          |          |        |          |          |         |

- ▶ 网站审核状态:网站提交后,我司内部会进行初步审核。
- > 网修状态:初审之后,会根据网站内容给出对应的网修方案,贵司需进行下载网修进行网站修改,完成修改之后点击"完成网修"即可。
- ▶ 通道申请状态:代表我司内部复核通过,正在银行阶段审核。
- ▶ 转正状态:银行审核通道已下达,我司内部进行通道验收及上线流程。
- 终端号状态:状态为"正常"即代表该任务已完成,通道已上线;状态为"未激活/测试"代表任务还在进行中;状态为"停用"代表该通道已关停处理, 无法继续使用。